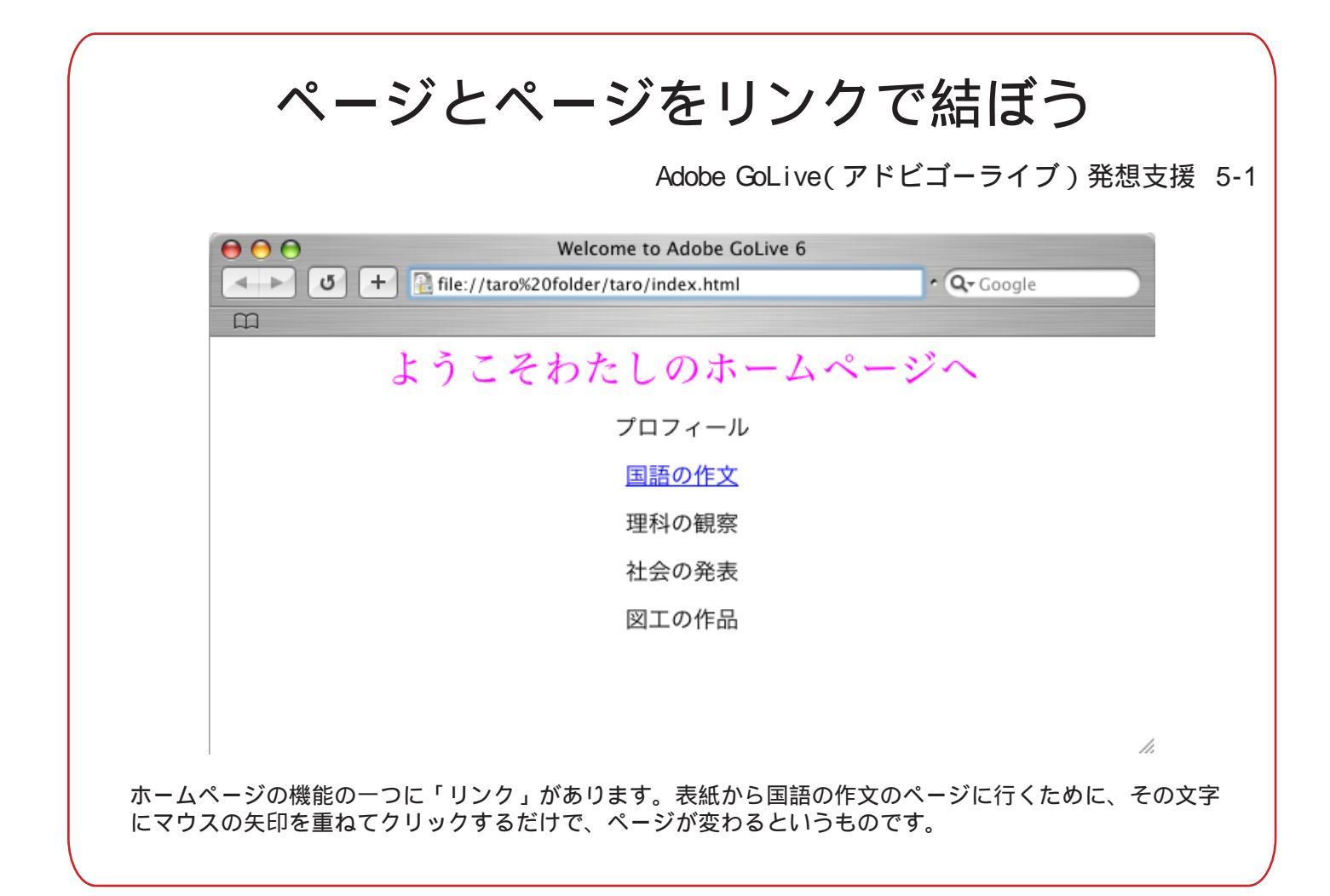

| Live ファイル 編集 文字 その他 サイト $2$ $j = 4$ ムービー 表示 ウィンドウ ヘルプ |  |
|-------------------------------------------------------|--|
|                                                       |  |
| ● ○ ○   index.html                                    |  |
|                                                       |  |
| ▶ ■ Welcome to Adobe GoLive 6<br>ようこそわたしのホームペー        |  |
| 1 国語の作文   理科の観察                                       |  |
| 社会の発表                                                 |  |
| 図工の作品                                                 |  |

まずのようにリンクをはりたい文章をドラッグします。

次に のアイコンをクリックします。

次に のアイコンをクリックして、画像をはったときのように今度はリンクをはりたいファイルを選びます

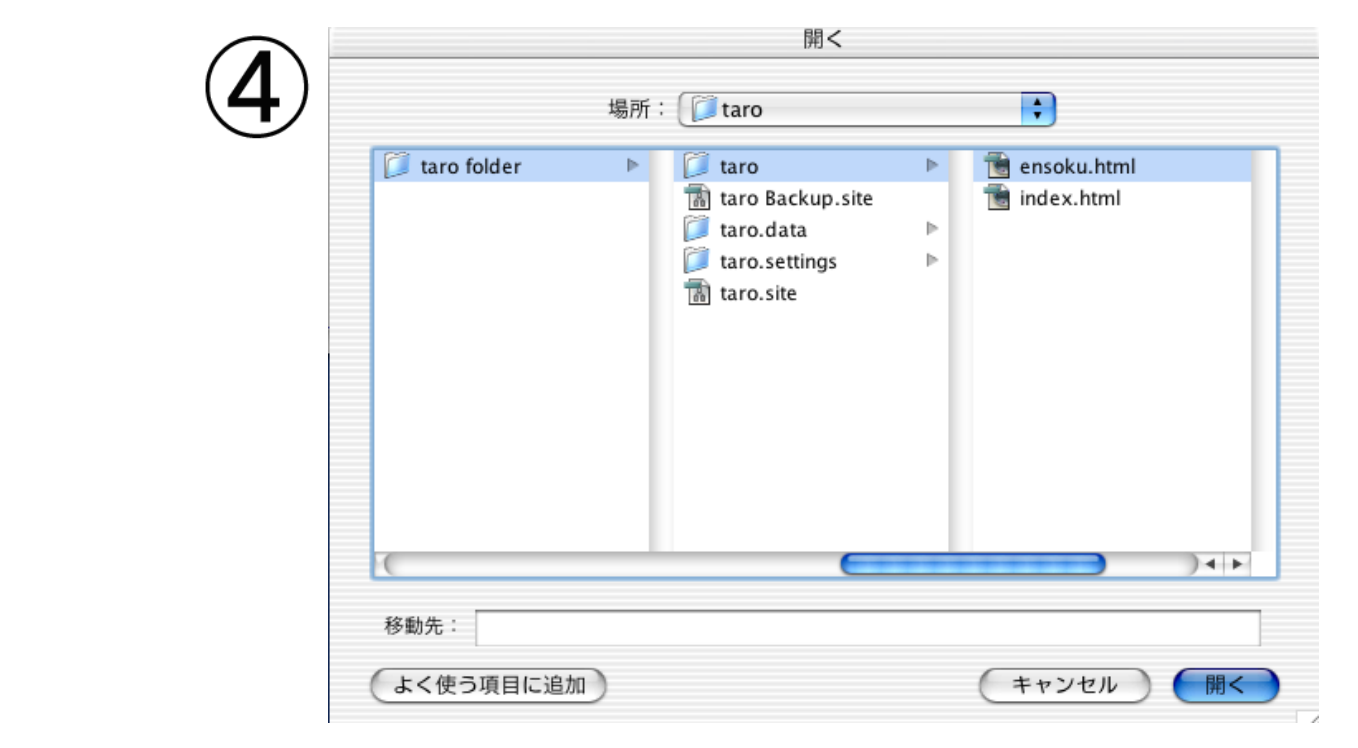

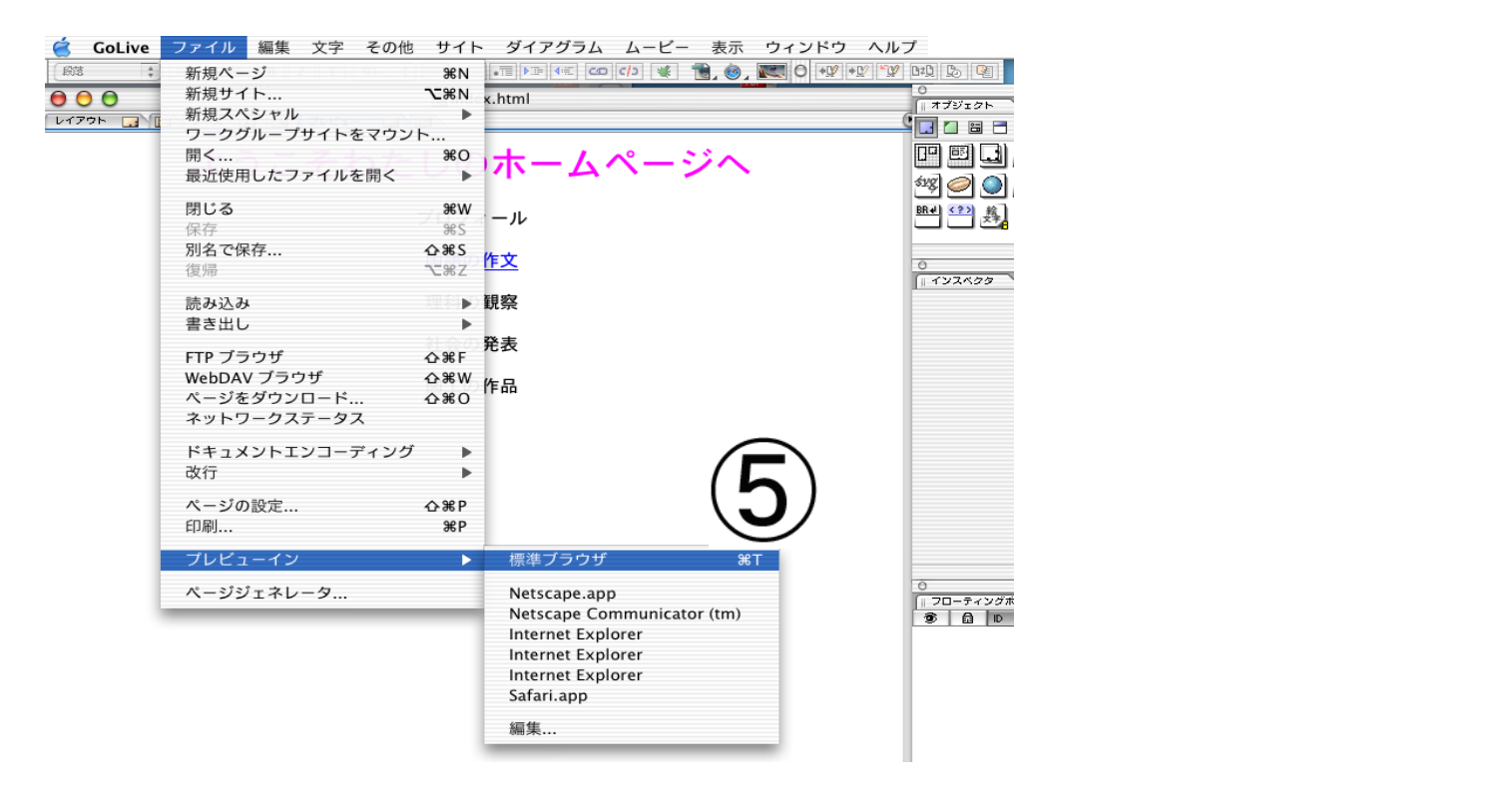

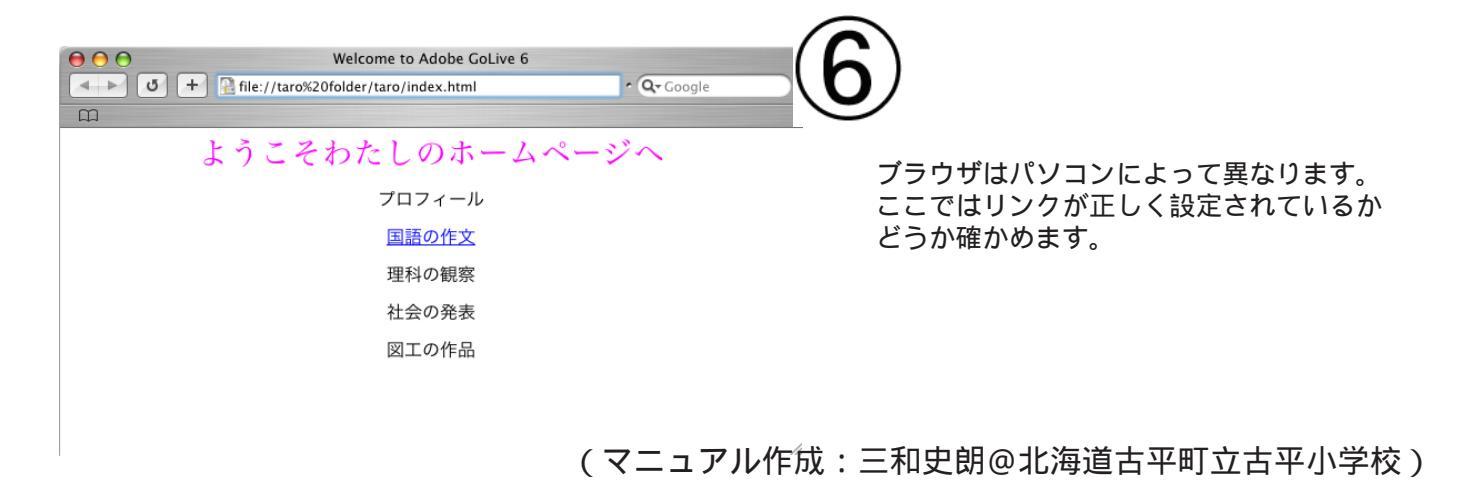